Note explicative au médecin référent – Mise à jour du relevé biennal ALD

- 1. Se connecter à la plateforme eSanté via l'url www.esante.lu, puis ouvrir le service médecin référent.
- 2. Se placer sur l'onglet Relevé biennal

| <b>^</b>                                          |                           |                     |                          |        |      |
|---------------------------------------------------|---------------------------|---------------------|--------------------------|--------|------|
| MES DOSSIERS MES RÉSUMÉS PATIENTS                 |                           |                     | RELEVÉ BIENNAL           |        |      |
| Relevé blennal                                    |                           |                     |                          |        |      |
| 1 à 5 sur 30 éléments 🛛 Aller à la page 1/6 🔽 👂 🎚 | 🔉 Afficher 5 🗸 v éléments |                     |                          |        |      |
| Nom de naissance                                  | Nom d'usage Prénom d'usag | e Date de naissance | Numéro de déclaration MR | Insc / | ALDs |

## 3. Tout à fait en bas de la page se trouve le bouton permettant d'envoyer toutes les ALD.

| ALD 1 : 2. Insuffisances médullaires et autres cytopénies chroniques<br>ALD 2 : 3. Artériopathies chroniques avec manifestations ischémiques<br>ALD 3 : 4. Bilharziose compliquée<br>ALD 4 : 5. Insuffisance cardiaque, trouble du rythme, cardiopathies valvulaires, congénitales<br>ALD 5 : 6. Maladies chroniques actives du fois et cirrhoses | ~                      |  |
|----------------------------------------------------------------------------------------------------|------------------------|--|
|                                                                                                    | Envoyer relevé biennal |  |
|                                                                                                    |                        |  |

- 4. Vérifier que les ALD renseignées sont toujours d'actualité.
- 5. Pour modifier une ALD ou pour les compléter, cliquez sur l'icône . Vous vous retrouvez alors sur le dossier du patient et pouvez modifier les ALD.
- 6. Après vérification, respectivement correction, vous pouvez « Envoyer relevé biennal ».
- 7. En cliquant ensuite dans le coin supérieur gauche sur l'icône 
  , vous revenez sur le relevé biennal.